# Gimbal Motor Driver Quick Operation Manual --For GL ||

V1. 0. 0

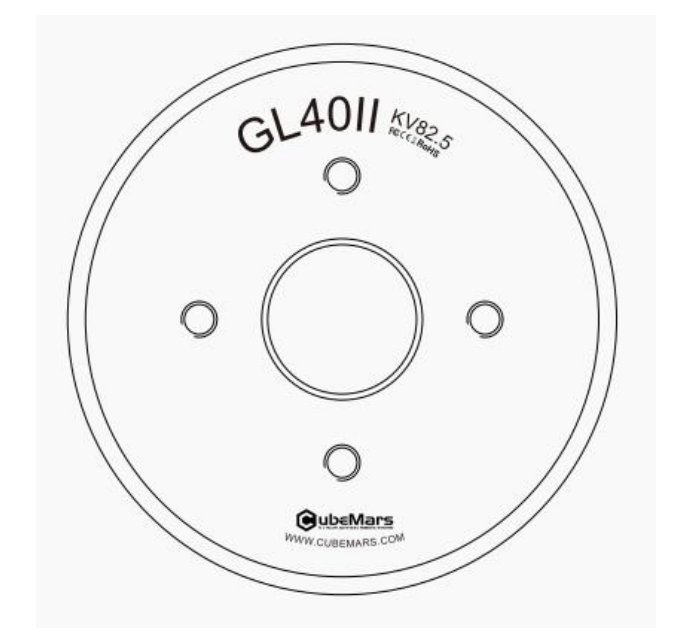

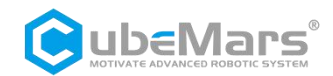

### **Precautions**

1.Ensure that there are no short circuits in the circuit and that interfaces are connected correctly as required.

2. The driver board will heat up during output; please use it carefully to avoid burns.

3. Before use, please check if all parts are intact. If any parts are missing or aged, please stop using it and contact technical support in time.

4. A Multiple optional control methods cannot be switched while the driver board is running, and the communication protocols between different control methods are different. If you need to switch, please restart the power supply before changing. Using the wrong protocol to control may burn out the driver board!

5. Please strictly follow the working voltage, current, temperature, and other parameters specified in this document; otherwise, it will cause permanent damage to the product!

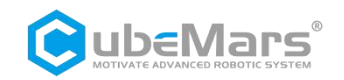

## 1. Connecting the Motor

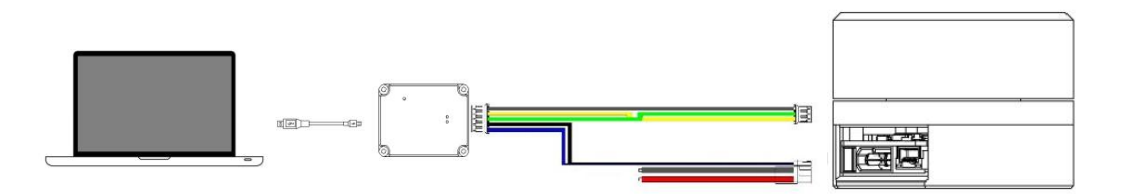

S-link USB cable --> PC end

2+2Pin terminal (Power and CAN) --> Motor's 2+2Pin terminal (Power and CAN)

3Pin terminal (UART) --> Motor's 3Pin terminal (UART)

- 1. Connect S-link to the computer and motor.
- 2 Open the upper computer software

| Serial Port               | Serial port Set param | neters Calibrate Test | Parse   |        |         |     |                    |
|---------------------------|-----------------------|-----------------------|---------|--------|---------|-----|--------------------|
| Serial Port: COM9 🛛 🗸 2   |                       |                       |         |        |         |     |                    |
| Baud Rate: 921600 🗸       |                       |                       |         |        |         |     |                    |
| Data Bits: 8 🗸            |                       |                       |         |        |         |     |                    |
| Parity: None 🗸            |                       |                       |         |        |         |     |                    |
| StopBits One ~            |                       |                       |         |        |         |     |                    |
| Refresh Open Port 3       |                       |                       |         |        |         |     |                    |
| Receiving settings        |                       |                       |         |        |         |     |                    |
| ShowText ASCII            |                       |                       |         |        |         |     |                    |
| USB模式                     |                       |                       |         |        |         |     |                    |
| UART                      |                       |                       |         |        |         |     |                    |
| Firnware upgrade          |                       |                       |         |        |         |     |                    |
| ReadVesi                  |                       |                       |         |        |         |     |                    |
| Firmware REV:             |                       |                       |         |        |         |     |                    |
| Bootloader REV:           |                       |                       |         |        |         |     |                    |
| OpenFile Upgrade          |                       |                       |         |        |         |     |                    |
| Version number            |                       |                       |         |        |         |     |                    |
|                           |                       |                       |         |        |         |     |                    |
| Progress 0%               |                       |                       |         |        |         |     |                    |
| Calibration               |                       |                       |         |        |         |     |                    |
| 💿 Calibrate               |                       |                       |         |        |         |     |                    |
| primary encod             |                       |                       |         |        |         |     | _                  |
| Motor mode                |                       |                       |         |        |         |     |                    |
| Motor<br>node             |                       |                       |         |        |         |     | ASCII              |
| Save zero Steturn<br>nenu |                       |                       |         |        |         |     | Send               |
| Version: V1.6.8.5         |                       |                       |         |        |         |     |                    |
| Save Data Clear Data EN   | ė Obps                | ۵)<br>۵%              | T 0 bps | (d) 01 | % RX: 0 | TX: | 0 <u>Clear Cou</u> |

3、 Click on the "Serial Port" tab; and select the corresponding COM port for S-link.

4、 Click "Open Port".

5 . Turn on the motor power, the motor information will be displayed automatically, and the current control mode will be indicated.

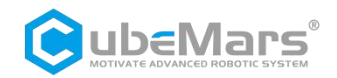

| Decog inft:    Decog inft:    Sub Version: 4307    Sub Version: 003    Lax: 10.20194    LU Offset:  2091.9851    LV offset:  2091.9851    Position Sensor Electrical Offset:  -0.6810    Mechanical Offset:  5.997    Output Position:  -2.1274    CAN ID:  0.4001    MASTER ID:  0.4001    MASTER ID:  0.4001    CAN Baud:  1.00Mbps    Motor Info:  Rs = 1807.1753 mQ    Ls = 728.7926 µH  Ψf = 0.0057 Wb    V_BUG=24.1163  Control Mode :    2:position=speed cascade Mode  3:speed Mode     Entering Notor Mode | Debug Tofes                        |         |  |             |
|----------------------------------------------------------------------------------------------------|------------------------------------|---------|--|-------------|
| Sub Version: 003<br>Imax: 10.201194<br>I_U Offset: 2059.19851<br>I_W Offset: 2059.78789<br>Position Sensor Electrical Offset: -0.6810<br>Mechanical Offset: 5.9097<br>Output Position: -2.1274<br>CAN ID: 0.0001<br>CAN Baud: 1.00Mbps<br>Motor Info:<br>Rs = 1807.1753 mQ<br>Ls = 728.7920 µH<br>Wf = 0.0057 Wb<br>y_BUB=24.1163<br>Control Mode :<br>1:mTT Mode<br>2:position-speed cascade Mode<br>3:speed Mode <                                                                                                | framerica Version: 4307            |         |  |             |
| Imar: 10.201194<br>IL 0 Offset: 2054.5400<br>ILV Offset: 2059.8789<br>Position Sensor Electrical Offset: -0.6810<br>Mechanical Offset: 5.9097<br>Output Position: -2.1274<br>CAN ID: 0.4000<br>MASTER ID: 0.4000<br>CAN Baud: 1.00Mbps<br>Motor Info:<br>Rs = 1507.1753 mC<br>Ls = 726.7926 µH<br>wf = 0.0057 wb<br>y_BUS=24.1163<br>Control Mode :<br>:::::::::::::::::::::::::::::::::::                                                                                                    | ub Version: 003                    |         |  |             |
| LU Offset: 2054.5400<br>LV Offset: 2059.8780<br>Position Sensor Electrical Offset: -0.6810<br>Mechanical Offset: 5.9097<br>Output Position: -2.1274<br>CAN ID: 0x000<br>CAN Baud: 1.00Mbps<br>Motor Info:<br>Rs = 1507.1753 mO<br>Ls = 726.7926 µH<br>Ψf = 0.0057 Wb<br>VgBUS=24.1163<br>Control Mode :<br>:::::::::::::::::::::::::::::::::::                                                                                                    | max: 10.261194                     |         |  |             |
| LV Offset: 2001.9851<br>LW Offset: 2009.8789<br>Position Sensor Electrical Offset: -0.6810<br>Mechanical Offset: 5.9097<br>Output Fosition: -2.1274<br>CAN ID: 0.0000<br>CAN Baud: 1.00Mbps<br>Motor Info:<br>Rs = 1507.1753 mG<br>Ls = 708.7926 µH<br>Wf = 0.0057 Wb<br>y_UUS=24.1163<br>Control Mode :<br>1.1UTI Mode<br>2:position-speed cascade Mode<br>3:speed Mode <                                                                                                    | I_U Offset: 2054.5400              |         |  |             |
| L_W Offset: 2059.8789<br>Position Sensor Electrical Offset: -0.6810<br>Machanieal Offset: 5.9097<br>Output Position: -2.1274<br>CAN ID: 0.4001<br>MASTER ID: 0.4000<br>CAN Baud: 1.00Mbps<br>Motor Info:<br>Rs = 1507.1753 mO<br>Ls = 728.7926 μH<br>Ψf = 0.0057 Wb<br>V_BUS=24.1183<br>Control Mode :<br>1:MIT Mode<br>2:position-speed cascade Mode<br>3:speed Mode <                                                                                                    | I_V Offset: 2091.9851              |         |  |             |
| Position Sensor Electrical Offset: -0.6810<br>Mechanical Offset: 5.9097<br>Output Position: -2.1274<br>CAN ID: 0x001<br>MASTER ID: 0x000<br>CAN Baud: 1.00Mbps<br>Motor Info:<br>Rs = 1807.1753 mQ<br>Ls = 728.7926 µH<br>\Pf = 0.0057 Wb<br>V_BUS=24.1163<br>Control Mode :<br>1:MIT Mode<br>2:position-speed cascade Mode<br>3:speed Mode <                                                                                                    | I_W Offset: 2059.8789              |         |  |             |
| Mechanical Offset: 5.9097<br>Output Fosition: -2.1274<br>CAN ID: 0x000<br>CAN Baud: 1.00MBps<br>Motor Info:<br>Rs = 1907.1763 mO<br>Ls = 726.7926 µH<br>ψf = 0.0057 Wb<br>y_BUS=24.1163<br>Control Mode :<br>1:MIT Mode<br>2:position-speed cascade Mode<br>3:speed Mode <                                                                                                    | Position Sensor Electrical Offset: | -0.6810 |  |             |
| Output Position: -2.12/4<br>CAN ID: 0.4001<br>MASTER ID: 0.4000<br>CAN Baud: 1.00Mbps<br>Motor Info:<br>Rs = 1807.1753 m0<br>Ls = 726.7926 µH<br>\UP f = 0.0057 Wb<br>V_BUS=24.1183<br>Control Mode :<br>1:MIT Mode<br>2:position-speed cascade Mode<br>3:speed Mode <                                                                                                    | Mechanical Offset: 5.9097          |         |  |             |
| CAM 10: 0 000<br>CAM Baud: 1.00Mbps<br>Motor Info:<br>Rs = 1807.1753 mQ<br>Ls = 726.7926 µH<br>Ψf = 0.0057 Wb<br>V_BUS=24.1163<br>Control Mode :<br>:INIT Mode<br>2:position-speed cascade Mode<br>3:speed Mode <<br>Entering Motor Mode                                                                                                    | Output Position: -2.1274           |         |  |             |
| MASIRAID: 03000<br>CAN Baud: 1.00Mbps<br>Motor Info:<br>Rs = 1507.1753 mO<br>Ls = 720.7920 µH<br>UF = 0.0057 Wb<br>V_EUS=24.1163<br>Control Mode :<br>1:MIT Mode<br>2:position-speed cascade Mode<br>3:speed Mode <<br>Entering Motor Mode                                                                                                    | CAN ID: UXUUI                      |         |  |             |
| Motor Info:<br>Rs = 1507.1753 mQ<br>Ls = 726.7926 µH<br>\U0374 Vb<br>V_BUS=24.1163<br>Control Mode :<br>1:MIT Mode<br>2:position-speed cascade Mode<br>3:speed Mode <<br>Entering Motor Mode                                                                                                    | CAN Read: 1 00Whra                 |         |  |             |
| Motor Info:<br>Rs = 1507.1753 mO<br>Ls = 726.7926 µH<br>Ψf = 0.0057 Wb<br>V_BUS=24.1183<br>Control Mode :<br>1:NUT Mode<br>2:position=speed cascade Mode<br>3:speed Mode <<br>Entering Motor Mode                                                                                                    | CAN Dadu. 1.00mbps                 |         |  |             |
| Rs = 1507.1753 πΩ<br>Ls = 726.7926 μH<br>Ψf = 0.0057 Ψb<br>V_BUS=24.1163<br>Control Mode :<br>1:MUT Mode<br>2:position-speed cascade Mode<br>3:speed Mode <                                                                                                    | Motor Info:                        |         |  |             |
| Ls = 720,7920 µH<br>\psi = 0.0057 Wb<br>\psissed Node :<br>1:MIT Node<br>2:position-speed cascade Node<br>3:speed Node <<br>Entering Notor Mode                                                                                                    | Rs = 1507.1753 mΩ                  |         |  |             |
| Ψf = 0.0057 Wb<br>V_BUS=24.1163<br>Control Mode :<br>1:MIT Mode<br>2:position-speed cascade Mode<br>3:speed Mode <<br>Entering Motor Mode                                                                                                    | Ls = 726.7926 μH                   |         |  |             |
| V_BUS=24.1163<br>Control Mode :<br>1:MIT Mode<br>2:spsed Mode <<br>Entering Motor Mode                                                                                                    | Ψf = 0.0057 Wb                     |         |  |             |
| Control Mode :<br>1:MIT Mode<br>2:position-speed cascade Mode<br>3:speed Mode <<br>Entering Motor Mode                                                                                                    | _BUS=24.1163                       |         |  |             |
| Control Mode :<br>1MTT Mode :<br>2:position-speed cascade Mode<br>3:speed Mode <                                                                                                    |                                    |         |  |             |
| 1:MLI Mode<br>Ziposition-speed cascade Mode<br>3:speed Mode <<br>Entering Motor Mode                                                                                                    | Control Mode :                     |         |  |             |
| Syspeed Mode Control Syspeed Mode                                                                                                    | Incle Node                         |         |  |             |
| Entering Motor Mode                                                                                                    | (speed Mode <                      |         |  |             |
| Entering Motor Mode                                                                                                    | ispecia model (                    |         |  |             |
|                                                                                                    | Entering Motor Mode                |         |  |             |
|                                                                                                    |                                    |         |  |             |
|                                                                                                    |                                    |         |  |             |
|                                                                                                    |                                    |         |  |             |
|                                                                                                    |                                    |         |  |             |
|                                                                                                    |                                    |         |  |             |
|                                                                                                    |                                    |         |  |             |
|                                                                                                    |                                    |         |  |             |
| ASCII                                                                                                    |                                    |         |  |             |
|                                                                                                    |                                    |         |  | ADCII       |
| 57 Sand                                                                                                    |                                    |         |  | <b>Noci</b> |

## 2、 Operation

 $\triangle$ : After the motor is reinstalled with the driver board, or if the wiring sequence has been changed, or if the firmware has been updated, calibration must be performed. Refer to Section 4.3 of the "GL40 Module Driver User Manual" for driver board calibration.

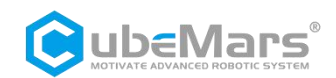

## 2.1 MIT Mode

| Serial port Set para         | meters Calibrate Test      | Parse                   |                     |                 |           |                   |                    |            |                   |            |              |           |          |
|------------------------------|----------------------------|-------------------------|---------------------|-----------------|-----------|-------------------|--------------------|------------|-------------------|------------|--------------|-----------|----------|
| Motor Parameters             |                            | -Drive parame           | ters                |                 |           |                   |                    |            |                   |            |              |           |          |
| -1 - (-)                     | Par am Cal cu              |                         |                     |                 |           |                   |                    |            |                   |            |              | Read      | Param 2  |
| PhaseRes(R):<br>PhaseInd(L): | 1507.175 mR<br>726.7926 uH | NPP :                   | 14                  | υ               | V:        | 15                | 5                  | Acc:       | 2                 |            |              |           |          |
| FluxLinkage(入):              | 0.005669043 Wb             | GR:                     | 1                   | 0               | V:        | 32                | 2                  | Dec:       | -2                | 2          |              | Writ      | eParam 4 |
| Fri Coeff.:                  | 0.0001607948               | CAN ID:                 | 0x01                | 0               | Τ:        | 10                | 00                 | Spee       | dLimit: 18        | 53. 3179   |              |           |          |
| Inertia:                     | 1.972009E−05 kg*π          | Master ID:              | 0x00                | с               | AN Timeo  | ut: 0             |                    | Over       | current 0.        | 8          |              |           |          |
| Amplitude                    |                            |                         |                     |                 |           |                   |                    |            |                   |            |              |           |          |
| PMAX:                        | 12.5                       | 反馈报文                    | D[0]                |                 | D[1]      | D[2]              | D[3]               |            | D[4]              | D[5]       | D[6]         | D[7]      |          |
| VMAX:                        | 30                         | MST_ID                  | ID ERR-             | <<4 I           | POS[15:8] | POS[7:0]          | VEL[11:4]          | VEL        | [3:0][T[11:8]     | T[7:0]     | T_MO         | S T_Rotor |          |
| TMAX :                       | 10                         | 控制报文                    | D[0]                | D[1]            | D[2]      | I                 | D[3]               | D[4]       | D[5]              | D[6        | 1            | D[7]      |          |
| KT_OUT:                      | 0                          | ID                      | p_des               | p_des           | v_des     | v_d               | es[3:0]            | Кр         | Kd                | Kd[3:      | 0]           | t ff17:01 |          |
| Gear factor:                 | 1                          |                         | [15:8]              | [7:0]           | [11:4]    | Kp                | [11:8]             | [7:0]      | [11:4]            | t_ff[11    | :8]          |           |          |
| Damping factor               | 4                          | ID 表示控制命的<br>ERR 表示故障,5 | ID, 取 CAN<br>す应故障类型 | _ID 的1tt<br> 为: | 8 112     | FOS 表示<br>VEL 表示  | 电机的速度信             | 85<br>息    |                   |            |              |           |          |
|                              |                            | 8——超庄<br>9——欠压          | с-                  | ——电机约<br>——通讯4  | 线圈过温      | T 表示电<br>T_MOS 和  | 机的扭矩信息<br>表示驱动上 MO | S 的平均      | 温度,单位で            | •          |              |           |          |
| Control settings             | ?                          | в                       | 流;<br>;过湄 E—        | —过载;            |           | T_Rotor 和<br>位置、速 | 表示电机内部约<br>奪和扭矩采用約 | 的平±<br>的平± | 的温度,单位"<br>内关系将浮点 | ℃<br>型数据转换 | 成有符号         | 号的定点数据。其中 | 帕        |
| nead                         | Temphilite                 |                         |                     |                 | 置         | 采用 16 位委          | <b>数据,速度和</b> 扭    | 矩均使用       | 月12位。             |            |              |           |          |
| ControlMode: 1:MI<br>1:MI    | т <u>~</u> 3               |                         |                     |                 |           | _                 |                    | ↓T_f       | f                 |            |              |           |          |
| CurrentBW: 2:Po<br>3:Ve      | s<br>1                     | Pdes                    | <b>→</b> €          |                 | Кр        | -                 |                    | <b>)</b> — | T_re              | ef 1       | l <b>/кт</b> | iqref     | •        |
| Speed KP: 0.61               | 3                          |                         | e                   | ) <sub>m</sub>  |           |                   |                    | Î          |                   |            |              |           |          |
| Speed KI: 0.00               | 3                          |                         |                     |                 |           | _                 |                    |            |                   |            |              | 1.1.1.1   |          |
| Position KP:54               |                            | Vdes                    | <b>→</b> +          |                 | Kd        |                   |                    |            |                   |            | 0            | Idref     | •        |
| Position KI:0                |                            |                         | d                   | θ "             |           |                   |                    |            |                   |            |              |           |          |

- 1. Click on the "Set Parameters" tab.
- 2. Click "ReadParam".
- 3. Select "MIT Mode" in the control mode.

4. Click "WriteParam", and after the "Parameter Written Successfully" message pops up, repower the motor.

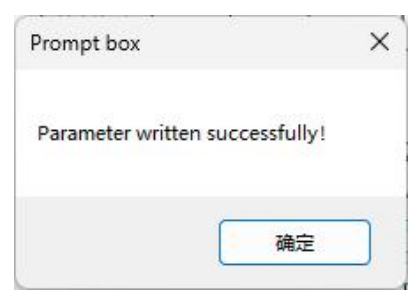

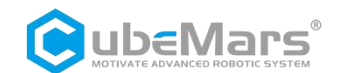

#### 2.1 Velocity Control

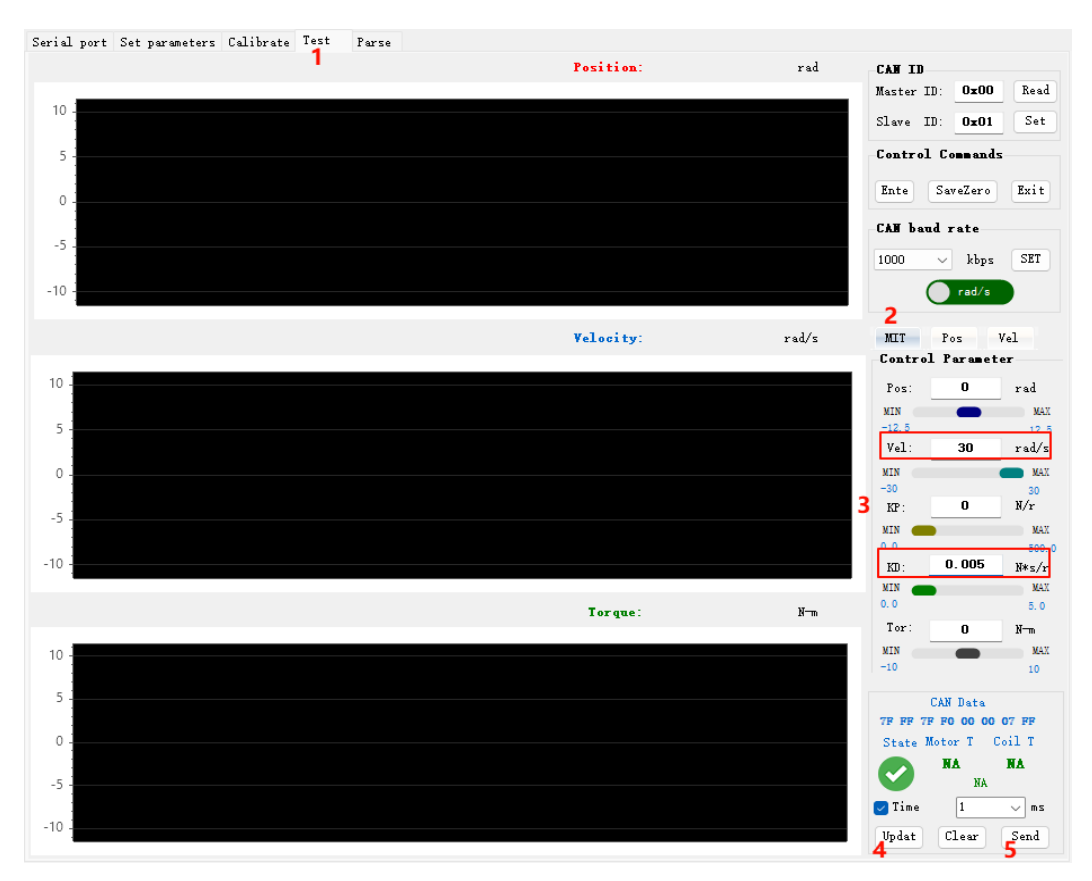

- 1. Click on the "Test" tab.
- 2. Click "MIT" above the control parameters.
- 3. Set the speed to 5rad/s and KD to 0.005N\*s/r.
- 4. Click "Updat".
- 5. Click "Send", and the motor starts to run.
- $\Delta$ : Secure the motor in place.

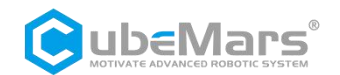

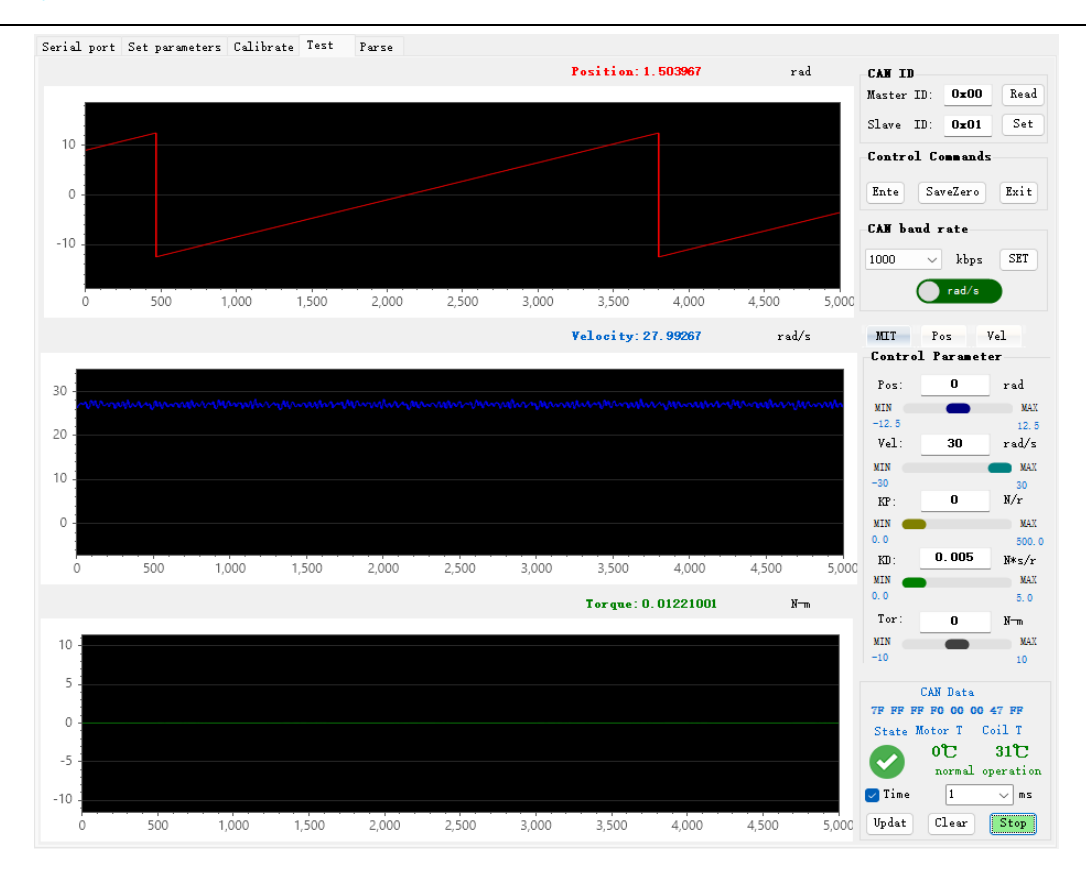

#### 2.2 Position Control

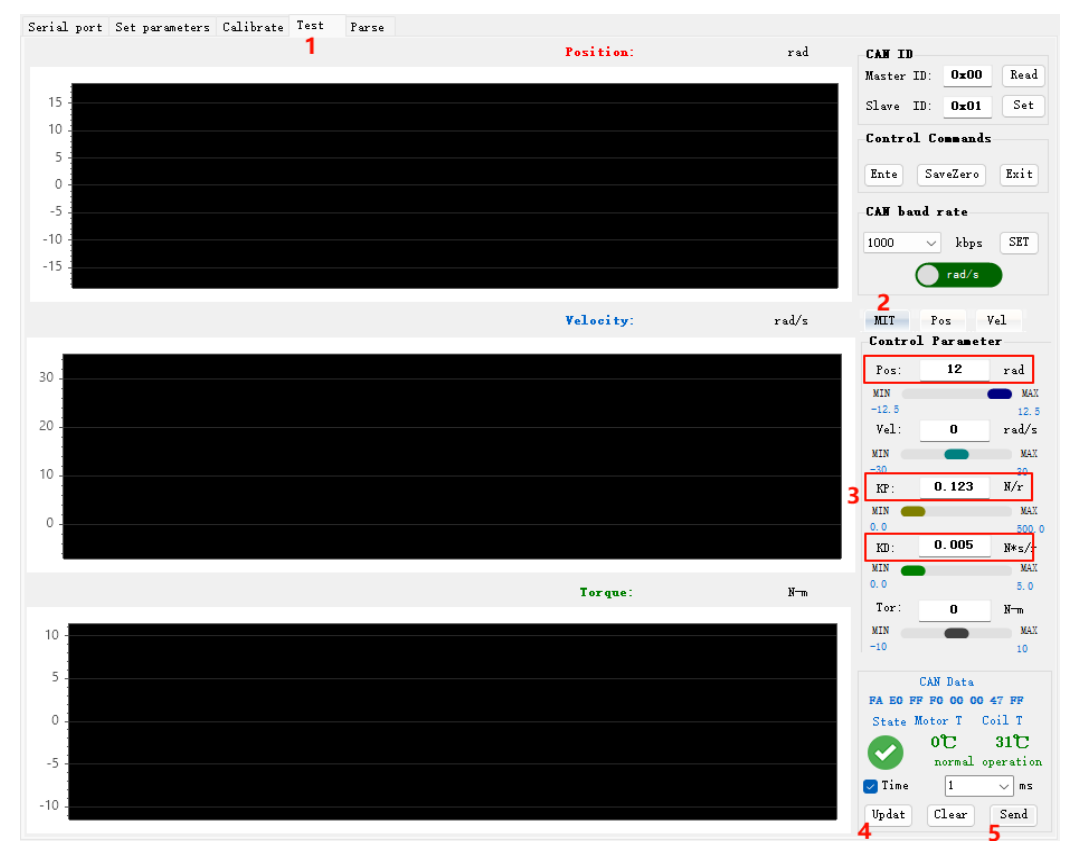

1. Click on the "Test" tab.

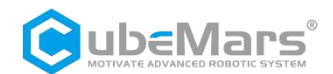

- 2. Click "MIT" above the control parameters.
- 3. Set the position to 12rad, KP to 0.123N/r, and KD to 0.005N\*s/r.
- 4. Click "Updat".
- 5. Click "Send", and the motor starts to run

 $\triangle$ : Pay attention to the initial position of the motor and secure the motor to avoid a large gap from the initial position, causing the motor to impact.

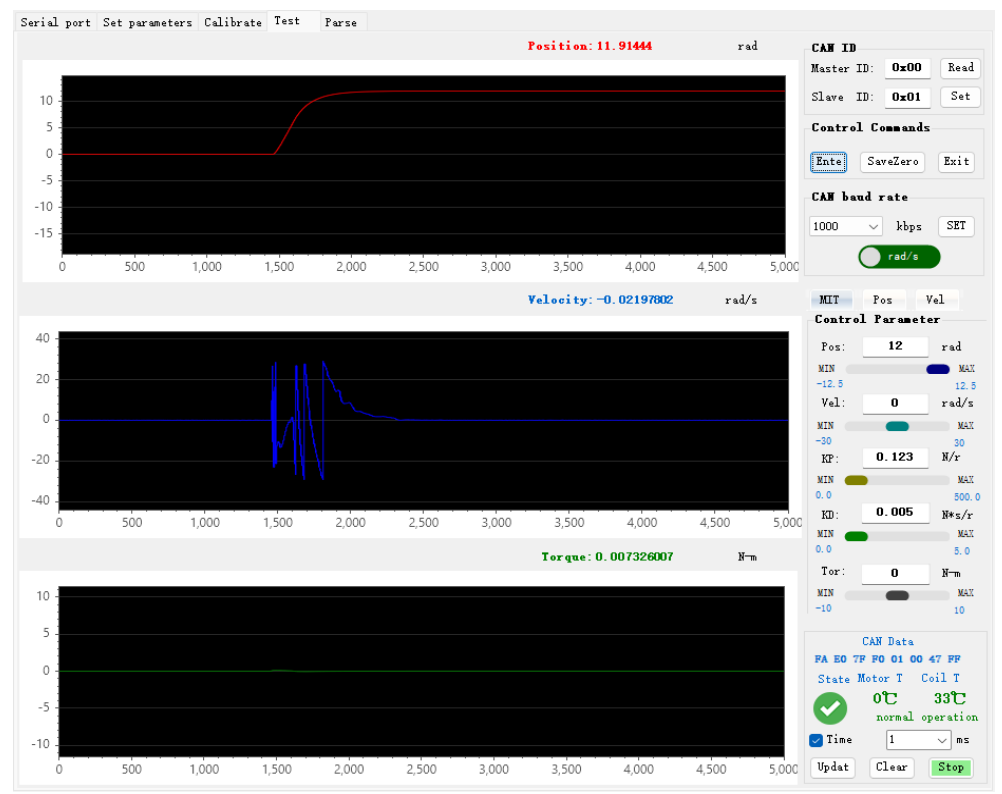

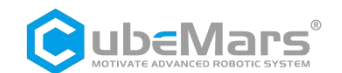

#### 2.3 Torque Control

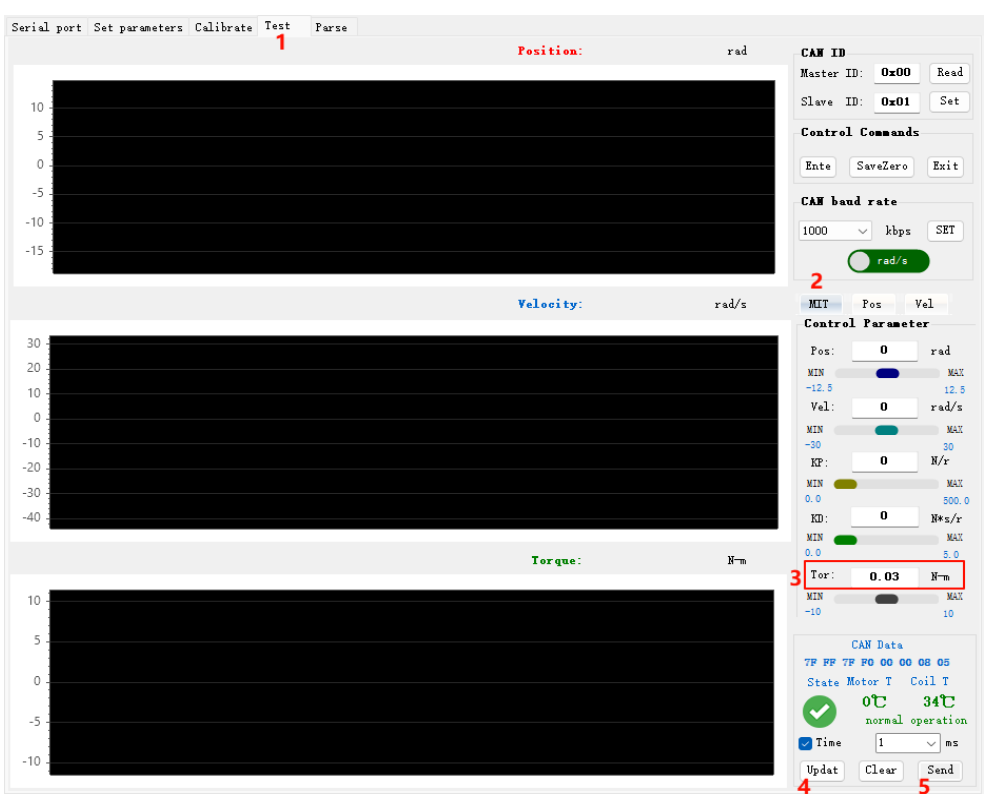

- 1. Click on the "Test" tab.
- 2. Click "MIT" above the control parameters.
- 3. Set the torque to 0.03N-m.
- 4. Click "Updat".
- 5. Click "Send", and the motor starts to run.

 $\triangle$ : Secure the motor in place. Under no-load conditions, even a small torque will cause the motor to accelerate to the maximum speed rotation.

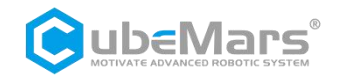

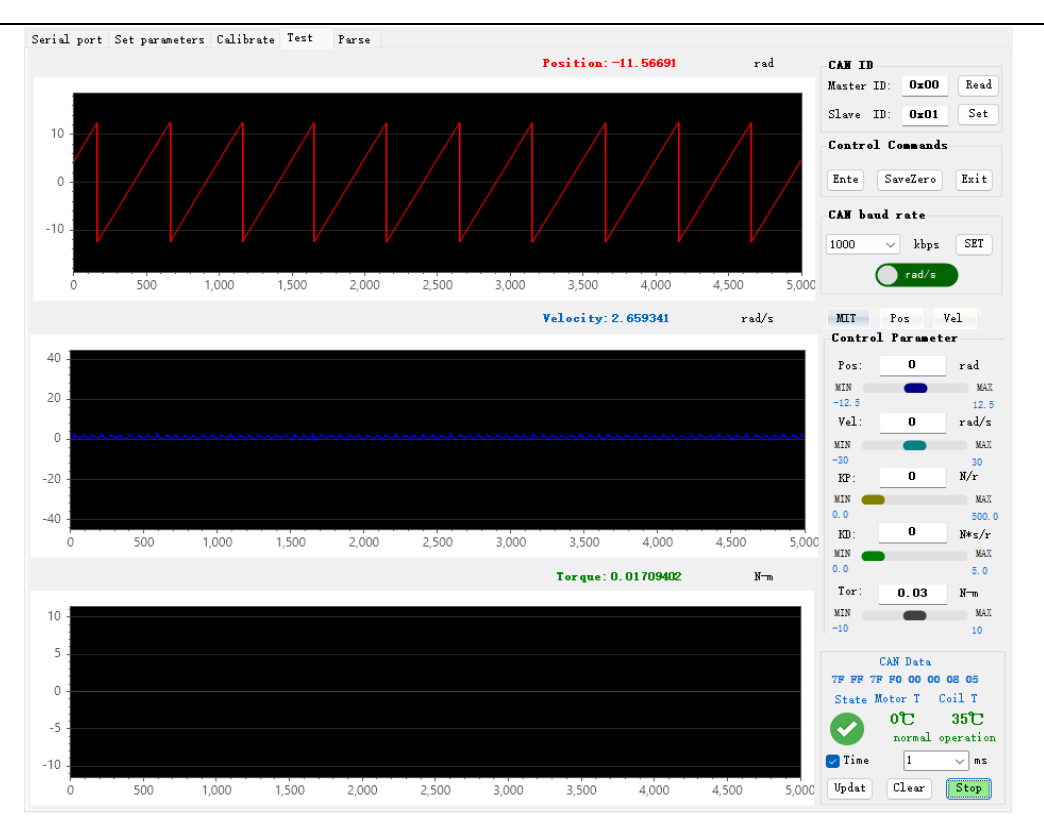

## 2.2 Position Velocity Mode

| otor Parameters                                                                                           |                                                                                                  | Drive parame                         | ters                                                           |                                    |                                                                           |                                                               |                                                       |              |                |                 |       |
|----------------------------------------------------------------------------------------------------|--------------------------------------------------------------------------------------------------|--------------------------------------|----------------------------------------------------------------|------------------------------------|---------------------------------------------------------------------------|---------------------------------------------------------------|-------------------------------------------------------|--------------|----------------|-----------------|-------|
| PhaseRes(R):<br>PhaseInd(L):<br>FluxLinkage(∧):<br>Fri Coeff.:<br>Inertia:                                | Par anCalou<br>1507.175 mR<br>726.7926 uH<br>0.005669043 Wb<br>0.0001607948<br>1.972009E-05 kg*m | NPP:<br>GR:<br>CAN ID:<br>Master ID: | 14<br>1<br>0x01<br>0x00                                        | UV:<br>OV:<br>OT:<br>CAN Timeou    | 15<br>32<br>10<br>at: 0                                                   | D                                                             | Acc: 2<br>Dec: -2<br>SpeedLimit: 15<br>Overcurrent 0. | 3. 3175<br>3 |                | ReadP<br>WriteF | ar am |
| plitude                                                                                                   |                                                                                                  |                                      |                                                                |                                    |                                                                           |                                                               |                                                       |              |                |                 |       |
| PMAX:                                                                                                    | 12.5                                                                                             | 反馈报文                                 | D[0]                                                           | D[1]                               | D[2]                                                                      | D[3]                                                          | D[4]                                                  | D[5]         | D[6]           | D[7]            |       |
| VMAX:                                                                                                    | 30                                                                                               | MST_ID                               | ID ERR<<4                                                      | POS[15:8]                          | POS[7:0]                                                                  | VEL[11:4]                                                     | VEL[3:0][T[11:8]                                      | T[7:0]       | T_MOS          | T_Rotor         |       |
| TMAX:                                                                                                    | 10                                                                                               | 控制报文                                 | D[0]                                                           | D[1] [                             | 0[2]                                                                      | D[3]                                                          | D[4] D                                                | [5]          | D[6]           | D[7]            |       |
| KT_OUT:                                                                                                   | 0                                                                                                | 0x100+ID                             |                                                                | p_d                                | es                                                                        |                                                               |                                                       | v_de         | \$             |                 |       |
| Gear factor:<br>Damping factor<br>ntrol settings<br>Read                                                  | 1<br>4<br>TempWrite ?                                                                            | ID 表示控制器的<br>ERR 表示故障, 3<br>8        | ID, 取 CAN_ID 的<br>时应故障类型为:<br>; C——电;<br>;; D——通<br>;;过温 E——过; | 低 s 位<br>肌线圈过温<br>讯丢失;<br>跋;<br>置5 | POS 表示1<br>VEL 表示1<br>T 表示电材<br>T_MOS 表<br>T_Rotor 表<br>位置、速度<br>采用 16 位数 | U机的位置信息<br>U的扭矩信息<br>示驱动上 MOS<br>示电机内部线图<br>和扭矩采用线<br>据,速度和扭线 | 的平均温度,单位"C<br>囿的平均温度,单位"C<br>性映射的关系将浮点5<br>E均使用 12 位。 | 2<br>型数据转者   | <b>唤成有符号</b> 的 | 定点数据,其中(        | ž     |
| ControlMode 2: Pos<br>1:MIT<br>CurrentBW: 3: Vel<br>Speed KP: 0.618<br>Speed KI: 0.003<br>Position KP: 54 | Cal out                                                                                          |                                      | Pdes                                                           | ) F<br>Ə                           | 21                                                                        | Vdes ң                                                        | ΡI<br>dθ <sub>m</sub><br>O                            | iqr<br>idre  | ef             |                 |       |

- 1. Click on the "Set Parameters" tab.
- 2. Click "ReadParam".

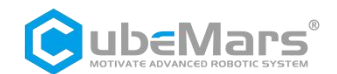

3、Select "Pos";

4. Click "Write Param", and after the "Parameter Written Successfully" message pops up, repower the motor.

|                                           | Prompt box       | in an            | × |       |                                     |
|-------------------------------------------|------------------|------------------|---|-------|-------------------------------------|
|                                           | Parameter writte | en successfully! |   |       |                                     |
|                                           |                  | 确定               |   |       |                                     |
| Serial port Set parameters Calibrate Test | Parse            |                  |   |       |                                     |
|                                           |                  | Position:        |   | rad   | CAN ID<br>Master ID: OxOO Read      |
| 15 -                                      |                  |                  |   |       | Slave ID: Ox01 Set                  |
| 10                                        |                  |                  |   |       | Control Commands                    |
| 0.                                        |                  |                  |   |       | Ente SaveZero Exit                  |
| -5 -                                      |                  |                  |   |       | CAN baud rate                       |
| -10 -                                     |                  |                  |   |       | 1000 V kbps SET                     |
| -15 -                                     |                  |                  |   |       | rad/s                               |
|                                           |                  | Velocity:        |   | rad/s | MIT Pos Vel<br>Control Parameter    |
| 40                                        |                  |                  |   |       | Pos 12 rad                          |
| 20 -                                      |                  |                  |   |       | 7                                   |
| 0                                         |                  |                  |   |       | Vel: 5 rad/s                        |
|                                           |                  |                  |   |       | MIN MAX                             |
| -20 -                                     |                  |                  |   |       | -12.5 P 12.5                        |
| -40 -                                     |                  |                  |   |       | MIN V MAX<br>-30 30                 |
|                                           |                  | Torque:          |   | N-m   | MIN <b>T</b> MAR                    |
| 10 -                                      |                  |                  |   |       | -10 10                              |
|                                           |                  |                  |   |       | Speed 47.7465 RPM                   |
| 5 -                                       |                  |                  |   |       | CAN Data<br>00 00 00 00 00 00 00 00 |
| 0                                         |                  |                  |   |       | State Motor T Coil T                |
| -5 -                                      |                  |                  |   |       | normal operation                    |
| -10 -                                     |                  |                  |   |       | ✓ Time 1 v ms                       |
|                                           |                  |                  |   |       | gupdat Ulear Send                   |

- 5. Click on the "Test" .
- 6. Click "Pos" above the control parameters.
- 7. Set the position to 12rad and the speed to 5rad/s.
- 8. Click "Updat".
- 9. Click "Send", and the motor starts to run.

#### $\Delta$ : Secure the motor in place.

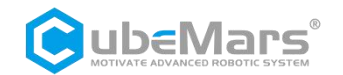

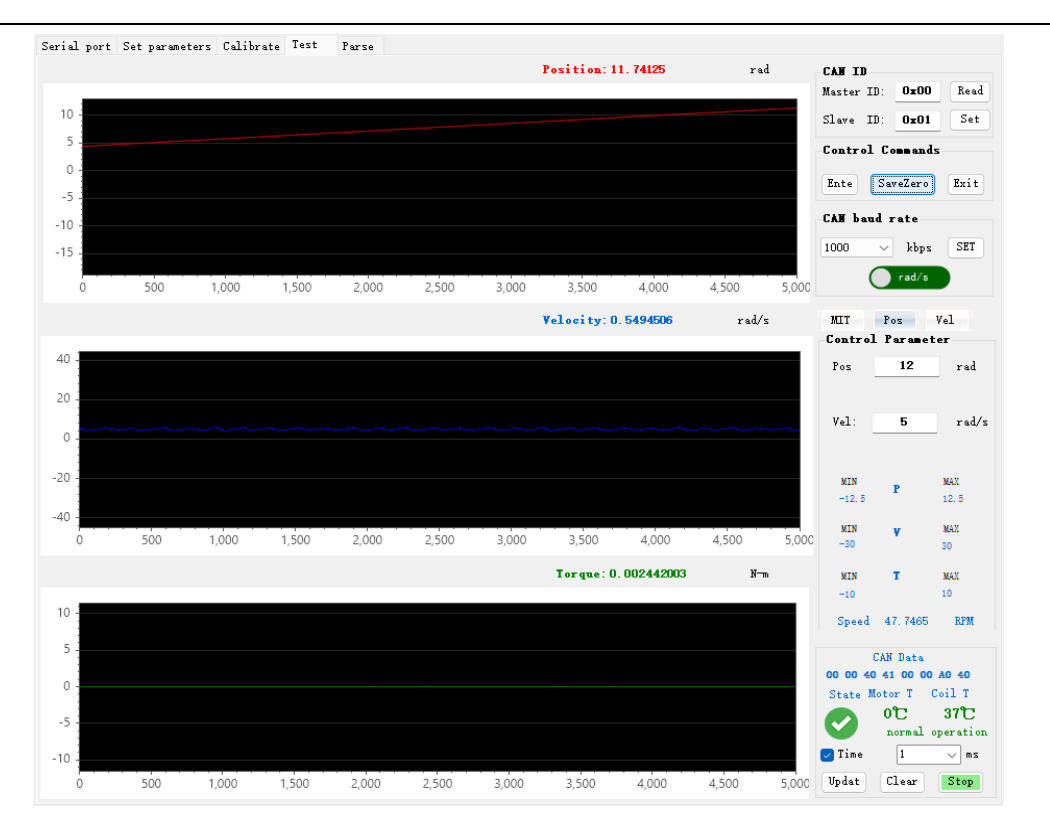

## 2.3 Velocity Mode

| Serial Port                          | Serial port Set parameters Calibrate Test | Parse                                                                                    |
|--------------------------------------|-------------------------------------------|------------------------------------------------------------------------------------------|
| Serial Port: COM37 🗸 🗸               | Motor Parameters                          | Drive parameters                                                                         |
| Baud Rate: 921600 $\checkmark$       | Parantalau                                |                                                                                          |
| Data Bits: 8 🗸                       | PhaseRes(R): 1507.175 mR                  | ReadFaran 2                                                                              |
| Parity: None 🗸                       | PhazeInd(L): 726.7926 uH                  | MPP: 14 UV: 15 Acc: 2                                                                    |
| StopBits One ~                       | FluxLinkage(入): 0.005669043 Wb            | GR: 1 OV: 32 Dec: -2 WriteParan                                                          |
| 🔿 Refresh 🌋 ClosePort                | Fri Coeff.: 0.0001607948                  | CAN ID: 0x01 0T: 100 SpeedLimit: 153.3178                                                |
|                                      | Inertia: 1.972009E-05 kg*m                | Master ID: 0x00 CAN Timeout: 0 Overcurrent 0.8                                           |
| ShowText ASCII                       | Amplitude                                 |                                                                                          |
|                                      |                                           |                                                                                          |
| Firmware upgrade                     | PMAX: 12.5                                | 及環境又 D[0] D[1] D[2] D[3] D[4] D[5] D[6] D[7]                                             |
| ReadVesion UART                      | VMAX: 30                                  | warm minus industrial control control control control control control control            |
| Firmware REV:                        | TMAX: 10                                  | 控制报文 D[0] D[1] D[2] D[3]                                                                 |
| Bootloader REV:                      | KT_OUT: 0                                 | 0x200+ID v_des                                                                           |
| Progress 0%                          | Gear factor: 1                            | D 表示控制器的 DL 第 CAN_D 的低 ¥ 位 POS 表示电机的位置 信息<br>1928 表示规制,对应控制类型为, VL 系示电机的边面信意             |
|                                      |                                           | 9——欠压, C——电机线圈过温 <sup>1</sup> 乘小电机的回应回应制态<br>9——欠压, p———通讯手生, T_MOS 表示驱动上 MOS 的平均温度,单位 C |
| Calibration                          | Control settings                          | A — 过电流: D Zanack, T_Rotor表示电机内部线圈的平均温度,单位℃<br>B — MOS 过援 E — 过载;                        |
| © Calibrate primary encod            | Read TempWrite                            | 加重、速度和超速来和拉定或用加支效的非外外的非加速效都转变成将付当的点压效率。共计量<br>重采用 16 位数据,速度和描述的使用 12 位。                  |
| Natar nada                           | ControlMode 3:Vel VI                      | Vdes 👝 📴 iqref                                                                           |
| Motor mode                           | CurrentBW: 2:Pos<br>3:Vel                 | d $\theta_{m}$                                                                           |
|                                      | Speed KP: 0.618                           |                                                                                          |
| Save zero                            | Speed KI: 0.003                           | 0 idref                                                                                  |
| S Return menu                        | Position KP:54                            |                                                                                          |
|                                      | Position KI:0                             |                                                                                          |
| Version: V1.6.3.1                    |                                           |                                                                                          |
| 🥌 <u>Save Data</u> <u>Clear Data</u> | ± 0 bps (♂) 0%                            | T 0 bps 3 0% RX: 4323 TX: 0 Clear Count                                                  |

- 1. Click on the "Set Parameters" tab.
- 2. Click "ReadParam".
- 3、Select "Vel";

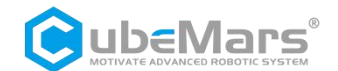

4. Click "Write Param", and after the "Parameter Written Successfully" message pops up, repower the motor.

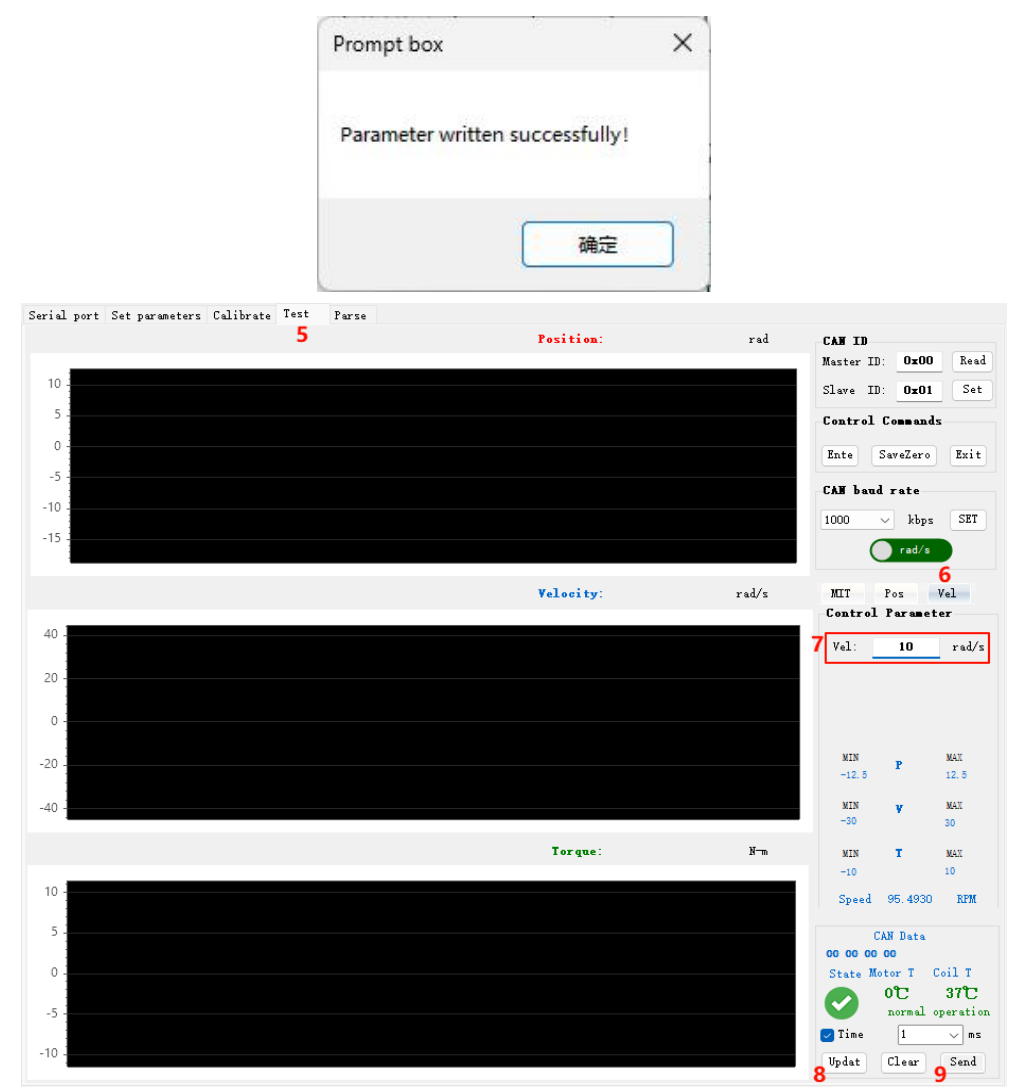

- 5. Click on the "Test" tab.
- 6. Click "Vel" above the control parameters.
- 7. Set the speed to 10rad/s.
- 8. Click "Updat".
- 9. Click "Send", and the motor starts to run.
- $\triangle$ : Secure the motor

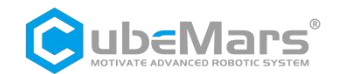

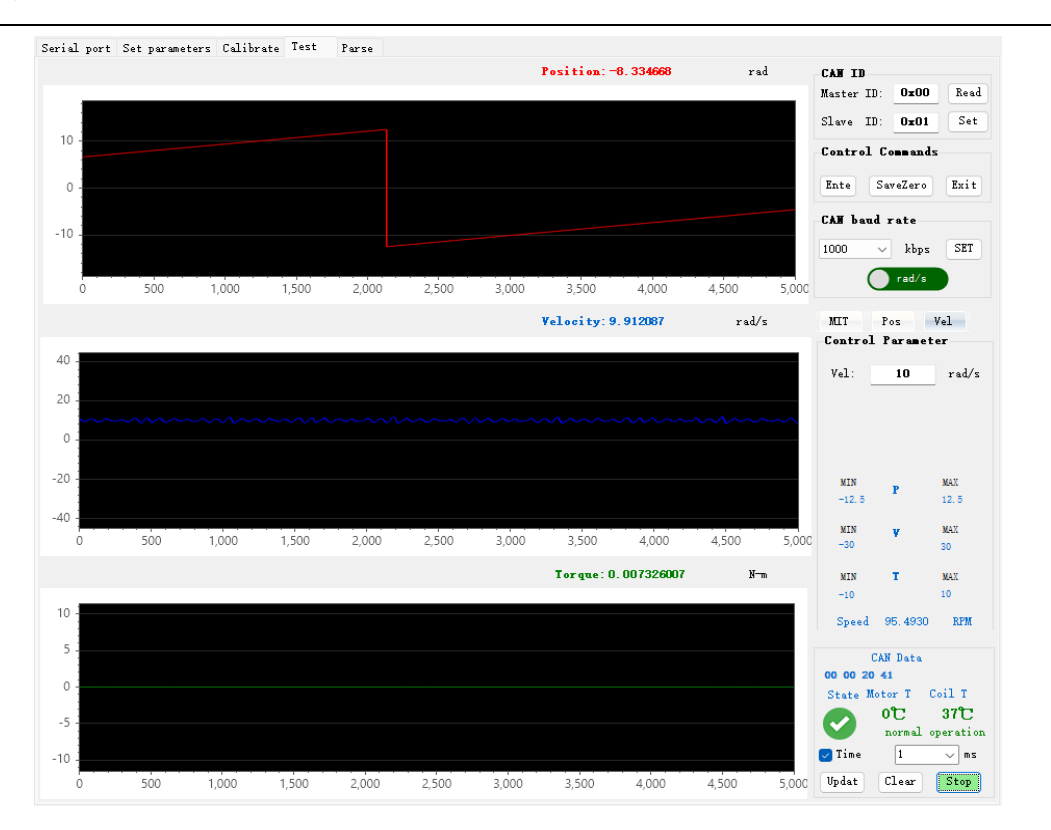